3-3-5. メール (iOS)

iOS のメールアプリで@s アドレス(s+学籍番号下 7 桁@s. tsukuba. ac. jp)、@u アドレス(s+学籍番号下 7 桁@u. tsukuba. ac. jp)のメールを確認する場合、以下の手順で操作を行ってください。

1. [設定]をタップします。

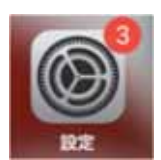

2. [メール]をタップします。

| 設定        |   |
|-----------|---|
| パスワード     | > |
| メール       | > |
| 連絡先       | > |
| <br>カレンダー | > |
| メモ        | > |

3. [アカウント]をタップします。

| く設定    | メール        |     |
|--------|------------|-----|
| "×-)   | し"にアクセスを許可 |     |
|        | Siriと検索    | >   |
| ((† )) | モバイルデータ通信  |     |
| アカ     | ウント        | 1 > |

4. [アカウントを追加]をタップします。

| < | メール アカウント                                       |     |
|---|-------------------------------------------------|-----|
|   | アカウント                                           |     |
|   | <b>iCloud</b><br>iCloud Drive、連絡先、カレンダーとその他8項目、 |     |
|   | アカウントを追加                                        | >   |
| Į | データの取得方法 プッシュ                                   | 1 > |

5. [Microsoft Exchange]をタップします。

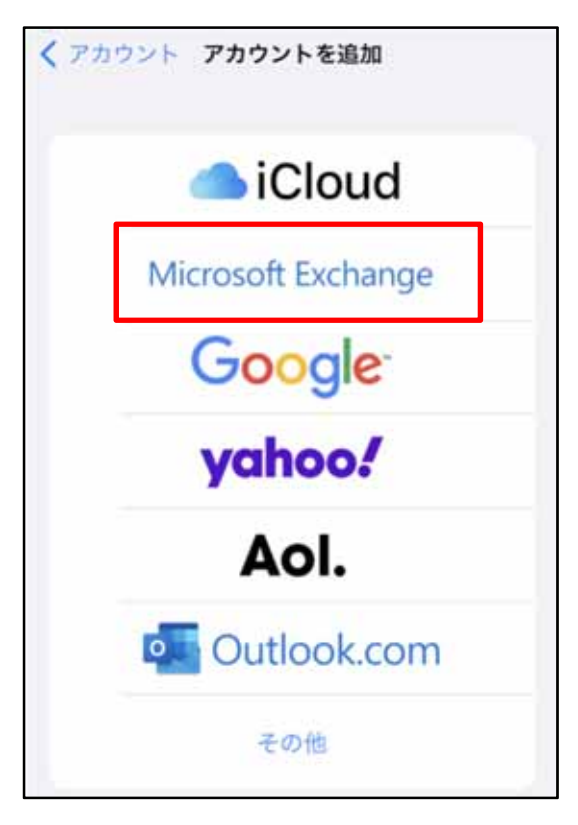

6. Exchange アカウント情報として、メールアドレス(@s アドレスか@u アドレス)を入力します。

| キャンセル | Exchange          | 次へ |
|-------|-------------------|----|
| メール   | email@example.com |    |
| 説明    | Exchangeアカウント     |    |

7. [次へ]をタップします。

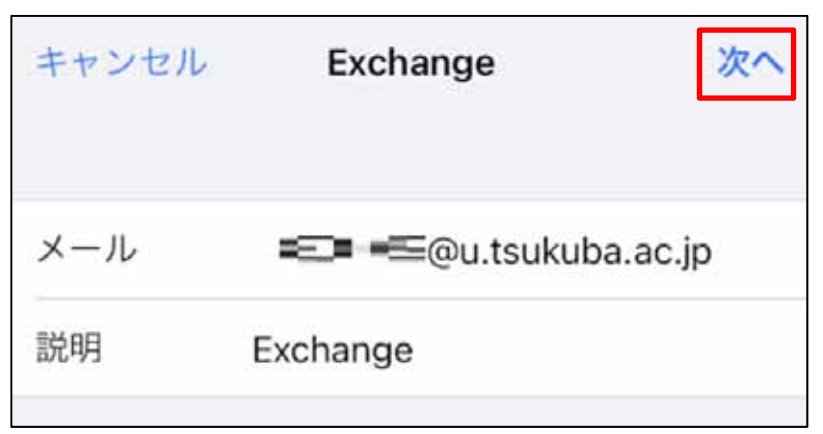

8. [サインイン]をタップします。

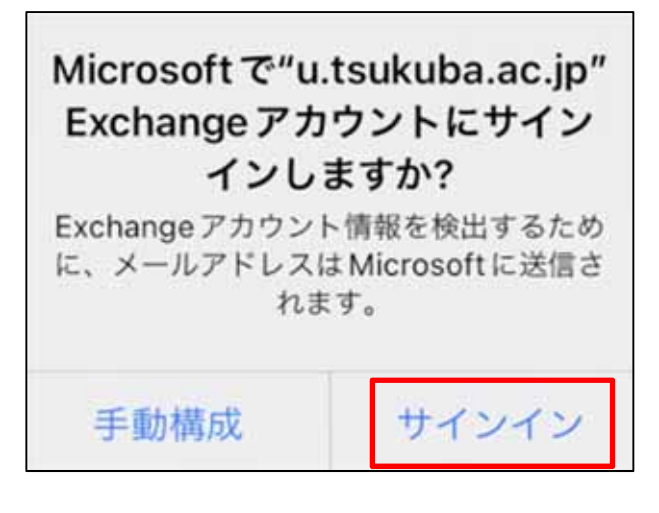

9. [パスワード] に M365 アカウントのパスワードを入力し、[サインイン]をタップします。

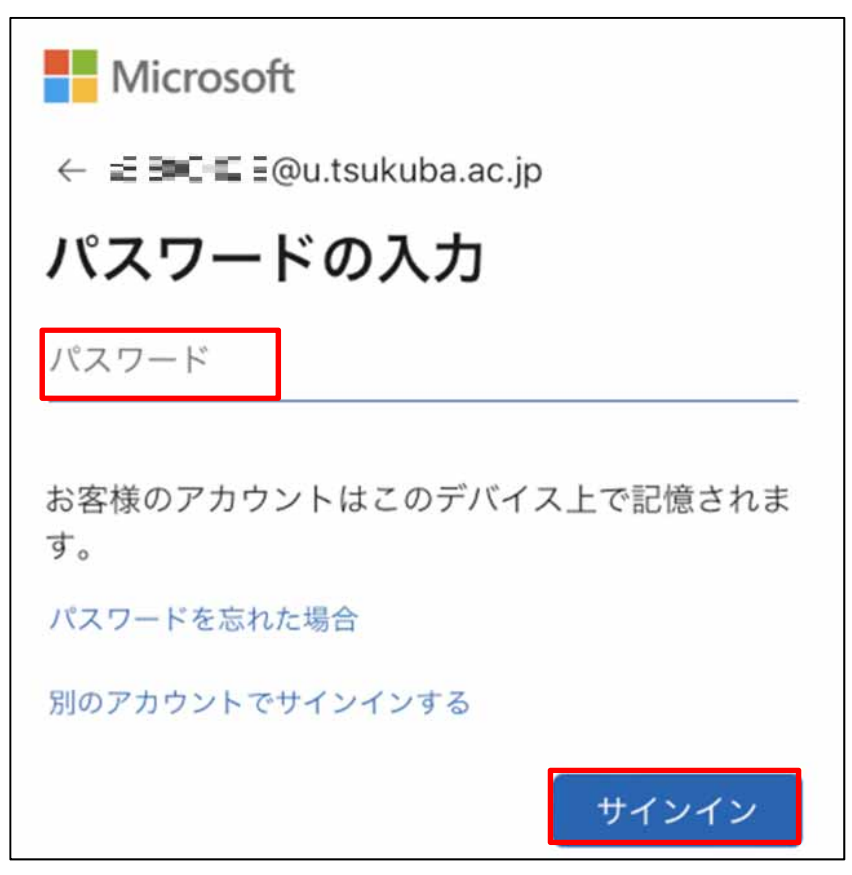

- 10. 多要素認証の設定に応じて認証が要求されるため、多要素認証を実施します。
- 11. 同期するサービスを選択して、[保存]をタップします。

| キャン | セル Exchange | 保存 |
|-----|-------------|----|
|     | メール         |    |
| ۲   | 連絡先         |    |
|     | カレンダー       |    |
|     | リマインダー      |    |
|     | ХŦ          |    |

12. Exchange アカウントが追加されていることを確認します。

| メール                      | アカウント     |         |   |
|--------------------------|-----------|---------|---|
| アカウント                    |           |         |   |
| iCloud<br>iCloud Drive、3 | 基絡先、カレンダー | とその他8項目 | 5 |
| Exchange<br>メール、連絡先、     | カレンダー、リマ  | インダー、メモ | > |
| アカウントを                   | 追加        |         | 5 |
| データの取得                   | 方法        | プッシュ    | > |